SESP ECRETARIA DE ESTADO SEGURANÇA PÚBLICA SECRETARIA ADJUNTA DE INTEGRAÇÃO OPERACIONAL - SAIOP CENTRO INTEGRADO DE OPERAÇÕES DE SEGURANÇA PÚBLICA - CIOSP Rua Júlio Domingos de Campos, s/nº –, Centro Político Administrativo - Cuiabá-MT CEP: 78.049-927 Fone: (065) 3613-6901 / e-mail: ciosp@sesp.mt.gov.br

### CADASTRO CELULAR AUTENTICADOR SIOSPGEO

- 1. Acesse ao link do SIOSPGEO <u>https://portal.sesp.mt.gov.br/siopm/servlet/hlogin</u>
- 2. Digite o seu CPF e sua Senha de Acesso

| SISTEM                                                                                                    | <b>DSP-GE</b><br>pública com georrefere | D<br>es de<br>Nciamento       |             |   |
|----------------------------------------------------------------------------------------------------|-----------------------------------------|-------------------------------|-------------|---|
| AUTENTICAÇÃO DE U                                                                                                    | JSUÁRIO                                 |                               |             | · |
| Todas as operações executadas neste<br>e auditadas                                                                                                    | sistema são logadas                     |                               |             |   |
| Atenção                                                                                                    |                                         | Usúario:                      | 58168451104 |   |
| <ul> <li>Este sistema é de uso restrito da SESP e órgãos da<br/>segurança pública do estado de Malo Grosso com seus<br/>funcionários devidamente caldastrados, não sendo assem<br/>tiberado ao público em geral.</li> <li>Todas as ações executadas no sistema são logadas e<br/>auditidas, bem como tentativas de autenticação.</li> <li>Saporte:</li> </ul> |                                         | Senha:<br>Código<br>Validação |             |   |
| <ul> <li>Fone: (85) 3813 - 6900 PAB</li> </ul>                                                                                                    | IX.                                     |                               |             |   |
| <ul> <li>Fore (60) 3613 - 0954</li> <li>Para efetuar o múltinio fator de a</li> </ul>                                                                                                    | identicação segue o ORCODE-             |                               |             |   |
| Google Authenticator (Android)                                                                                                    | Google Authenticator ( IOS)             |                               |             |   |
|                                                                                                    |                                         |                               |             |   |

**3.** Antes de acessar o sistema SIOSPGEO é preciso cadastrar o celular AUTENTICADOR através dos QRCODE disponível na tela do SIOSPGEO, para as plataformas ANDROID e IOS:

Para efetuar o múltiplo fator de autenticação segue o QRCODE: Google Authenticator (Android) Google Authenticator (IOS)

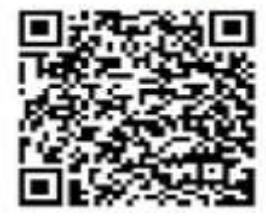

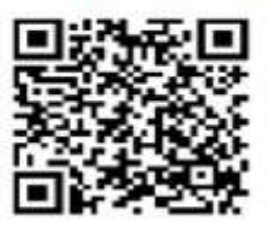

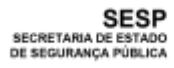

GOVERNO DO ESTADO DE

MATO GROSSO

SECRETARIA ADJUNTA DE INTEGRAÇÃO OPERACIONAL - SAIOP CENTRO INTEGRADO DE OPERAÇÕES DE SEGURANÇA PÚBLICA - CIOSP Rua Júlio Domingos de Campos, s/nº –, Centro Político Administrativo - Cuiabá-MT CEP: 78.049-927 Fone: (065) 3613-6901 / e-mail: ciosp@sesp.mt.gov.br

4. Através da leitura do QRCODE, conforme o sistema operacional do seu celular ANDROID ou IOS/IPHONE baixar o respectivo aplicativo:

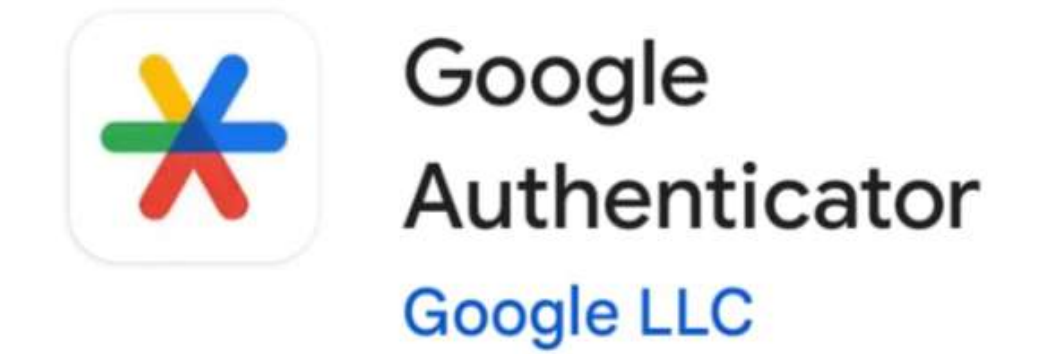

**OBSERVAÇÃO:** Ao realizar a leitura do QRCODE aparecerá o APP/APLICATIVO **Google Authenticator** para ser BAIXADO no celular do USUÁRIO DO SIOSPGEO. Detalhe, quando aparecer no **CELULAR** pela primeira vez, **SOMENTE** terá a opção **INSTALAR** 

Instalar

5. Para acessar o SIOSPGEO utilizando o CELULAR AUTENTICADOR é preciso acessar novamente o link do SIOSPGEO <u>https://portal.sesp.mt.gov.br/siopm/servlet/hlogin</u> :

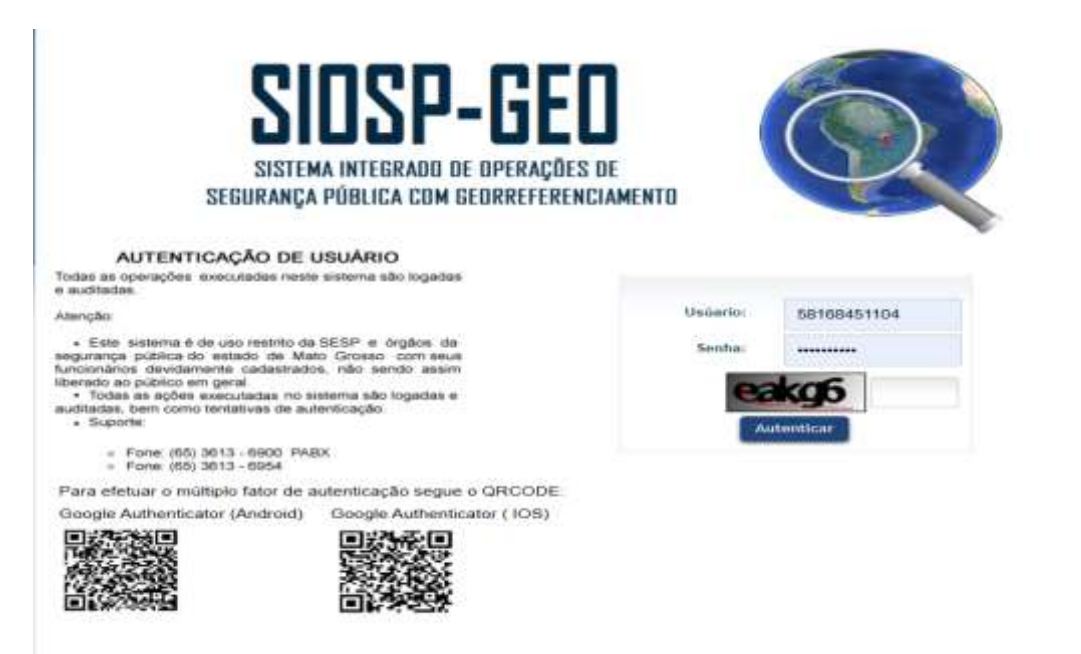

SESP SECRETARIA DE ESTADO DE SEGURANÇA PÚBLICA

### GOVERNO DO ESTADO DE MATO GROSSO

SECRETARIA ADJUNTA DE INTEGRAÇÃO OPERACIONAL - SAIOP CENTRO INTEGRADO DE OPERAÇÕES DE SEGURANÇA PÚBLICA - CIOSP Rua Júlio Domingos de Campos, s/nº –, Centro Político Administrativo - Cuiabá-MT CEP: 78.049-927 Fone: (065) 3613-6901 / e-mail: ciosp@sesp.mt.gov.br

#### 6. Ao clicar na no campo da "letras" *eakg6*, aparecerá o campo Código de Validação:

![](_page_2_Picture_4.jpeg)

7. NO CELULAR AUTENTICADOR realizar o procedimento de criação do gerador do código validador através da leitura do QRCODE cadastrador.

8. De posse do CELULAR AUTENTICADOR, abra APP/APLICATIVO <u>Google Authenticator</u> visualize o CÓDIGO DE VALIDAÇÃO que deverá ser inserido no campo Código de Validação na página SIOSPGEO:

#### CELULAR AUTENTICADOR

![](_page_2_Picture_8.jpeg)

![](_page_3_Picture_0.jpeg)

# GOVERNO DO ESTADO DE MATO GROSSO

SECRETARIA ADJUNTA DE INTEGRAÇÃO OPERACIONAL - SAIOP CENTRO INTEGRADO DE OPERAÇÕES DE SEGURANÇA PÚBLICA - CIOSP Rua Júlio Domingos de Campos, s/nº –, Centro Político Administrativo - Cuiabá-MT CEP: 78.049-927 Fone: (065) 3613-6901 / e-mail: ciosp@sesp.mt.gov.br

9. Com a tela do SIOSPGEO aberto no seu computador, insira/coloque o código de validação que aparece no CELULAR AUTENTICADOR no campo Código de Validação do SIOSPGEO e aperte o botão AUTENTICAR:

| SISTI                                                                                                    | MA INTEGRADO DE OPERAÇÕI<br>A PÚBLICA COM GEORREFERE | ES DE<br>Inciamento                 |             |  |
|----------------------------------------------------------------------------------------------------|------------------------------------------------------|-------------------------------------|-------------|--|
| AUTENTICAÇÃO DE<br>Todas as operações executadas ne<br>e auditadas.                                                                                                    | USUÁRIO<br>de aratema são logadas                    |                                     |             |  |
| Atenção                                                                                                    |                                                      | Unúario:                            | 58168451104 |  |
| Este sistema é de uso restrito da SESP e órgãos da<br>segurança pública do estado de Mato Grosko com seus<br>funcionários devidamente cadastracios, não sendo assim<br>liberado ao público em genal.     Todas se ações executadas no sistema são logadas e<br>auditadas, bem como tentativas de autenticação.     Suporte:     Eone (85) 2013 - 6900 PABX |                                                      | Senha:<br>Codigo<br>Validação<br>As | 049397      |  |
| <ul> <li>Fone: (65) 3613 - 6954</li> <li>Para efetrars a múltiple fotos de</li> </ul>                                                                                                    | autoritorità comis a OBCODE                          |                                     |             |  |
| Google Authenticator (Android)                                                                                                    | Google Authenticator (10S)                           |                                     |             |  |
|                                                                                                    |                                                      |                                     |             |  |

10. Após realizado o procedimento de apertar botão AUTENTICAR, o usuário SIOSPGEO estará logado no sistema para utilização, conforme o seu perfil de acesso (Administrador, Despachador, Atendente, Supervisor e Monitoramento):

| CAO              | NSTITUÇÃO               | EFEMILOR                                                                                                    | COMMO                                                                     | #AMAL                 | D 👌 🔤 🔥 River statut per series in est dans 🔍 🎗 |
|------------------|-------------------------|----------------------------------------------------------------------------------------------------|---------------------------------------------------------------------------|-----------------------|-------------------------------------------------|
| With these fager | ware Nime Separation 10 | NUMER RANGE OF SECON - SEE STR. PM                                                                                                    |                                                                           |                       | 12.33.46                                        |
| i i              | Constants               |                                                                                                    | Summer 1                                                                  | Parville              | Calina                                          |
|                  | Golefinau Impulsies     | Altra                                                                                                    | Alexiduate Patolus                                                        |                       | Boguesi Aletaa                                  |
|                  | Supervisio de Aleitas   | L Des                                                                                                    | Gonese Operações                                                          |                       | Linical Destention                              |
|                  | Sciiclappes de Aborto   | Looittejo                                                                                                    | Charrieda   AGL                                                           | Mapo de Fraça         | Visualizar Cabron                               |
|                  | Deployant               |                                                                                                    | 100 matrice                                                               |                       | Deskapera CatenavitA                            |
|                  | Weden                   | Quarfectas Control a serie o                                                                                                    | e storing                                                                 |                       | Destroyers Musics                               |
|                  |                         | 100 830 688 1088 108<br>5 (1)<br>5 (1)<br>5 | Addrew<br>ST H21 H2<br>H2<br>H2<br>H2<br>H2<br>H2<br>H2<br>H2<br>H2<br>H2 | nanalaha (Hamadah eng | CVEOS ALZERE<br>0CB                             |

![](_page_4_Picture_0.jpeg)

# GOVERNO DO ESTADO DE MATO GROSSO

SECRETARIA ADJUNTA DE INTEGRAÇÃO OPERACIONAL - SAIOP CENTRO INTEGRADO DE OPERAÇÕES DE SEGURANÇA PÚBLICA - CIOSP Rua Júlio Domingos de Campos, s/nº –, Centro Político Administrativo - Cuiabá-MT CEP: 78.049-927 Fone: (065) 3613-6901 / e-mail: ciosp@sesp.mt.gov.br

#### **INFORMAÇÕES IMPORTANTE!**

Se o usuário SIOSPGEO comprou um novo celular ou perdeu o CELULAR AUTENTICADOR, é preciso realizar novamente o CADASTRAMENTO do dispositivo. Assim sendo, o usuário SIOSPGEO com perfil SUPERVISOR ou ADMINISTRATIVO terão condições de realizar o procedimento.

Autor: NUNES RAMOS DA SILVA – SUB TEN PM Gerente Técnico do CIOSP Data: 19/11/2024. Fonte: <u>https://portal.sesp.mt.gov.br/siopm/servlet/hlogin</u>

Secretária de Estado de Segurança Pública do Estado de Mato Grosso - SESP Secretaria Adjunta de Integração Operacional - SAIOP Superintendência do Centro Integrado de Operações de Segurança Pública - SUPCIOSP